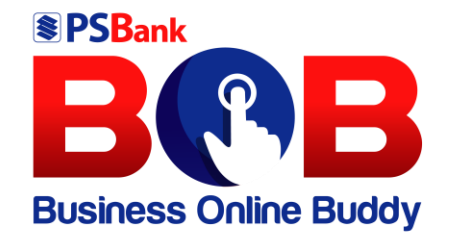

# PSBank Business Online Buddy User Guide

## **Client Initial Log in**

## **Table of Contents**

| Ι.   | Overview            | .3 |
|------|---------------------|----|
| II.  | About this Guide    | .3 |
| III. | Scope of this Guide | .3 |
| IV.  | Procedure           | .4 |
| 1    | 1. Initial Log-In   | .4 |
| 2    | 2. Log-In as Maker  | .5 |
| 3    | 3. Log-Out as Maker | 9  |
|      | 5. LOG-OUT as Maker | .9 |

### I. Overview

This covers the process of client's initial Log-in and Log-out via BOB Front Office.

#### II. About this Guide

This User Guide is intended for the Front Office Users of Business Online Buddy (BOB) which will show the users on how to activate their newly enrolled accounts by doing initial Log-in and how to Log-out.

### III. Scope of this Guide

This User Guide includes the following processes:

- 1. Activate Newly Enrolled Account
- 2. Log in with the Newly Registered Username and Password
- 3. Log-out from BOB

#### **IV. Procedure**

#### 1. Initial Log-In

#### 1.1 Sample Email Notification

Upon enrollment of the Corporate Client in Business Online Buddy (BOB), each assigned USERS shall receive an email regarding PSBANK BOB Account Modification containing below details:

- 1.1.1 User Role
- 1.1.2 Corporate Code
- 1.1.3 Temporary Username
- 1.1.4 Temporary Password

| om:<br>c                                                                                                    | pdbusinessonlinebuddy-vati@pobark.com.ph<br>Castuera-Manalo Mary Joy A - PS8                                                                                                    |                      |
|----------------------------------------------------------------------------------------------------|----------------------------------------------------------------------------------------------------|----------------------|
| :<br>bject:                                                                                                    | PSBank BOB - Account Modification - Temporary username                                                                                                    |                      |
|                                                                                                    |                                                                                                    |                      |
|                                                                                                    | <b>SDank</b>                                                                                                    |                      |
| PH                                                                                                    | ILLIPPINE SAVINGS BANK<br>Group                                                                                                    |                      |
| Business                                                                                                    | Name: COM OCT 2024 CORPORATION                                                                                                    |                      |
| Dear Ms                                                                                                    | ./Mr.:                                                                                                    |                      |
| User Role                                                                                                    | e: Maker                                                                                                    |                      |
| We wish                                                                                                    | to inform you that your enrollment to PSBank Business Online Buddy has been approved. You may start accessing your accounts and do banking transactions after activation of your access.                                                                                                    |                      |
| To login a                                                                                                    | and access PSBank Business Online Buddy (BOB), please follow these simple steps:                                                                                                    |                      |
| 1. Go t                                                                                                    | to www.psbank.com.ph                                                                                                    |                      |
| 3. Cho                                                                                                    | c the Log in dutton.<br>ose Corporate and encode your login credentials as follows:                                                                                                    |                      |
| - Cor                                                                                                    | roorate Code - COM01100124                                                                                                    |                      |
| - Ten                                                                                                    | nporary User Name - IAHHUPGY00                                                                                                    |                      |
| - Ten                                                                                                    | nporary Password - This will be sent shortly on a separate e-mail.                                                                                                    |                      |
| Ve enco                                                                                                    | urage you to change your Temporary User Name and Password immediately to protect your account against unauthorized users.                                                                                                    |                      |
|                                                                                                    |                                                                                                    |                      |
| our Use                                                                                                    | r Name must have a minimum of at least EIGHT (8) characters in length (alphanumeric is allowed).                                                                                                    |                      |
| /our Use                                                                                                    | r Name must have a minimum of at least EIGHT (8) characters in length (alphanumeric is allowed).                                                                                                    |                      |
| Your Use<br>bject:                                                                                                    | rr Name must have a minimum of at least EIGHT (8) characters in length (alphanumeric is allowed). PSBark BOB - Account Modification - Temporary password                                                                                                    |                      |
| Your Use<br>bject:                                                                                                    | rr Name must have a minimum of at least EIGHT (8) characters in length (alphanumeric is allowed).  PSBank BOB - Account Modification - Temporary password                                                                                                    |                      |
| our Use                                                                                                    | rr Name must have a minimum of at least EIGHT (8) characters in length (alphanumeric is allowed).  PSBank 808 - Account Modification - Temporary password  SBank                                                                                                    |                      |
| our Use                                                                                                    | rr Name must have a minimum of at least EIGHT (8) characters in length (alphanumeric is allowed).  PSBank 808 - Account Modification - Temporary password  PSBank BOB - Account Modification - Temporary password  PSBank BOB - Account Andrea Caller - Temporary password  PSBank BOB - Account Andrea Caller - Temporary password  PSBank BOB - Account Andrea Caller - Temporary password  PSBank BOB - Account Modification - Temporary password  PSBank BOB - Account Modification - Tem  |                      |
| our Use                                                                                                    | rr Name must have a minimum of at least EIGHT (8) characters in length (alphanumeric is allowed).  PSBank 808- Account Modification - Temporary password  SBBank Bose Account Modification - Temporary password  FINAL Structures taxing s taxis  FINAL Structures taxing s taxis  FINAL Structures taxis  FINAL Structures taxis  FINAL Structures |                      |
| oject:                                                                                                    | rr Name must have a minimum of at least EIGHT (8) characters in length (alphanumeric is allowed).  PSBank 808- Account Modification - Temporary password  SBBank Konp Name: COM OCT 2024 CORPORATION                                                                                                    |                      |
| our Use                                                                                                    | rr Name must have a minimum of at least EIGHT (8) characters in length (alphanumeric is allowed).  PSBank BOB - Account Modification - Temporary password  PSBank BOB - Account Modification - Temporary password  Name: COM OCT 2024 CORPORATION  ///rr:                                                                                                    |                      |
| our Use                                                                                                    | rr Name must have a minimum of at least EIGHT (8) characters in length (alphanumeric is allowed).  PSBank 808- Account Modification - Temporary password  SBBCK UPURE SAVINGS SAUK  Name: COM OCT 2024 CORPORATION  ///:: e: Maker                                                                                                    |                      |
| our Use                                                                                                    | rr Name must have a minimum of at least EIGHT (8) characters in length (alphanumeric is allowed).  PSBank 808- Account Modification - Temporary password  SBBCK UPURE SAVINGS SAUK  Testark Group  Name: COM OCT 2024 CORPORATION  ///r:: e: Maker  uf or enrolling in PSBank Business Online Buddy (808)                                                                                                    |                      |
| four Use<br>bject:<br>Business<br>Dear Ms.<br>Jser Role<br>Thank you                                                                                                    | rr Name must have a minimum of at least EIGHT (8) characters in length (alphanumeric is allowed).  PSBank BOB - Account Modification - Temporary password  PSBank BOB - Account Modification - Temporary password  Name: COM OCT 2024 CORPORATION  ///rr: e: Maker  u for enrolling in PSBank Business Online Buddy (BOB) and access PSBank BOB, please follow these simple steps:                                                                                                    |                      |
| Your Use                                                                                                    | rr Name must have a minimum of at least EIGHT (8) characters in length (alphanumeric is allowed).  PSBank BOB - Account Modification - Temporary password  PSBank BOB - Account Modification - Temporary password  Name: COM OCT 2024 CORPORATION  ///rr: e: Maker  u for enrolling in PSBank Business Online Buddy (808) and access PSBank BOB, please follow these simple steps: o www.psbank.com.ph                                                                                                    |                      |
| Your Use                                                                                                    | rr Name must have a minimum of at least EIGHT (B) characters in length (alphanumeric is allowed).  PSBank BOB- Account Modification - Temporary password  PSBank BOB- Account Modification - Temporary password  Name: COM OCT 2024 CORPORATION  ///rr: e: Maker  of or enrolling in PSBank Business Online Buddy (BOB) and access PSBank BOB, please follow these simple steps: owww.psbank.com.ph the log in button.                                                                                                    |                      |
| Vour Use<br>bject:<br>Russiness<br>Business<br>Jser Role<br>Thank you<br>To login a<br>1. Go to<br>2. Click<br>3. Chor                                                                                        | rr Name must have a minimum of at least EIGHT (B) characters in length (alphanumeric is allowed).  PStank BOB- Account Modification - Temporary password  PStank BOB- Account Modification - Temporary password  Name: COM OCT 2024 CORPORATION ////: is Naker  of or enrolling in PSBank Business Online Buddy (BOB) and access PSBank BOB, please follow these simple steps: o www.psbank.com.ph the Log in bution. ose Corporate and encode your login credentials as follows:                                                                                                    |                      |
| Vour Use                                                                                                    | rr Name must have a minimum of at least EIGHT (B) characters in length (alphanumeric is allowed).  PStank BOB- Account Modification - Temporary password  PStank BOB- Account Modification - Temporary password  Name: COM OCT 2024 CORPORATION  ////: ////: ////: ///: ////: ///: //                                                                                                    |                      |
| Four Use<br>bject:                                                                                                    | rr Name must have a minimum of at least EIGHT (B) characters in length (alphanumeric is allowed).  PStank BOB - Account Modification - Temporary password  PStank BOB - Account Modification - Temporary password  PStank BOB - Account Modification - Temporary password  Name: COM OCT 2024 CORPORATION  ////: ///: ///: ///: ///: ///: ///:                                                                                                    |                      |
| Four Use<br>bject:                                                                                                    | rr Name must have a minimum of at least EIGHT (B) characters in length (alphanumeric is allowed).  PStank BOB - Account Modification - Temporary password  PStank BOB - Account Modification - Temporary password  Name: COM OCT 2024 CORPORATION  ///:: ///: ///: ///: ///: ///: ///:                                                                                                    |                      |
| Your Use<br>bject:<br>Support<br>Business<br>Dear Ms.<br>Jser Role<br>Thank you<br>fo login a<br>1. Got<br>2. Click<br>3. Choo<br>- Cor<br>- Ten<br>- Ten<br>'his temm<br>''''''''''''''''''''''''''''''''''' | rr Name must have a minimum of at least EIGHT (8) characters in length (alphanumeric is allowed).  PSBank BOB - Account Modification - Temporary password  PSBank BOB - Account Modification - Temporary password  Name: COM OCT 2024 CORPORATION  ///:: e: Maker  u for enrolling in PSBank Business Online Buddy (808) and access PSBank BOB, please follow these simple steps:  o www.psbank.com.ph the Log in button. ose Corporate and encode your login credentials as follows: proard User Yame - This was sent on separate e- mail. pproary User Yame - This was sent on separate e- mail. pproary Dessword will expire after 3 days from the time this email was sent. We encourage you to change your Temporary Password immediately to protect your account against unauthorized users. If base click Fore Hassword Intel being are to request for a new one.                                                                                                    | 'the temporary passw |

### 2. Log-In as Maker

- 2.1 Go to https://www.psbank.com.ph/
- 2.2 Click "Log-in".
- 2.3 Choose "Corporate".

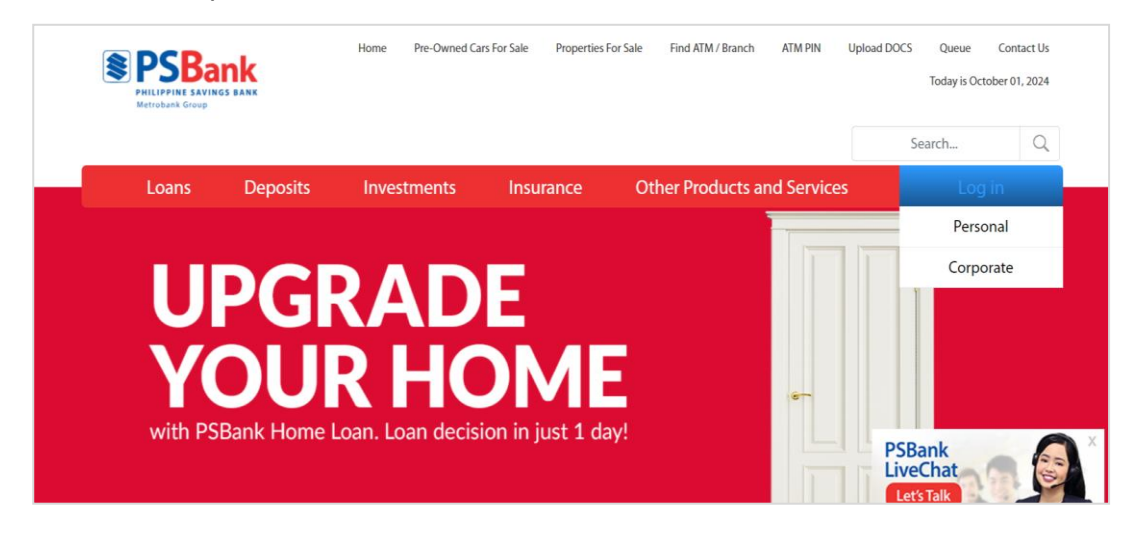

Note: User will be redirected to Business Online Buddy

| BRBB<br>usiness Online Buddy |  |  |
|------------------------------|--|--|
| Log In to your account       |  |  |
| Corporate Code               |  |  |
| Username                     |  |  |
| Password                     |  |  |
| Ø                            |  |  |
| LOG IN                       |  |  |
| Forgot Password              |  |  |
| Forgot Password              |  |  |

- 2.4 Based on the email notification, input the following:
  - 2.4.1 Corporate Code
  - 2.4.2 Temporary Username
  - 2.4.3 Temporary Password

| S DCD                                                                         |                        |
|-------------------------------------------------------------------------------|------------------------|
| PSBank                                                                        |                        |
| - ( φ )                                                                       |                        |
|                                                                               |                        |
| Rusiness Online                                                               | Budd                   |
|                                                                               | 0000                   |
|                                                                               |                        |
| Log In to your acco                                                           | unt                    |
| Corporate Code                                                                |                        |
| COM01100124                                                                   |                        |
| Username                                                                      |                        |
| Username                                                                      |                        |
| IAHHUPGYUU                                                                    |                        |
| Password                                                                      |                        |
| XQvYai9mhvqis9y                                                               | 0                      |
|                                                                               |                        |
| LOG IN                                                                        |                        |
| Forgot Password                                                               |                        |
|                                                                               |                        |
| Contact Us                                                                    |                        |
| This site works best on the latest Go<br>browser. We value your privacy. Lear | ogle Chrome<br>n More. |
|                                                                               |                        |
|                                                                               |                        |

Note: User will be redirected to Update Details screen of Business Online Buddy (BOB)

- 2.5 Encode New Username.
- 2.6 Encode New Password.
- 2.7 Click "Submit".

| Se PSBank                                                |  |  |
|----------------------------------------------------------|--|--|
|                                                          |  |  |
|                                                          |  |  |
|                                                          |  |  |
|                                                          |  |  |
|                                                          |  |  |
|                                                          |  |  |
|                                                          |  |  |
| Business Online Buddy                                    |  |  |
| ,                                                        |  |  |
|                                                          |  |  |
|                                                          |  |  |
|                                                          |  |  |
| Undate Details                                           |  |  |
| opuate Details                                           |  |  |
| You are required to update your details after initial    |  |  |
| login.                                                   |  |  |
|                                                          |  |  |
| User Access                                              |  |  |
|                                                          |  |  |
| New Llcorpage                                            |  |  |
| New Osemanie                                             |  |  |
|                                                          |  |  |
|                                                          |  |  |
|                                                          |  |  |
| New Password                                             |  |  |
|                                                          |  |  |
| Ø                                                        |  |  |
|                                                          |  |  |
|                                                          |  |  |
| SUBMIT                                                   |  |  |
| JOBMIT                                                   |  |  |
|                                                          |  |  |
| CANCEL                                                   |  |  |
|                                                          |  |  |
|                                                          |  |  |
| Contact Us                                               |  |  |
| This site works best on the latest Google Chrome browser |  |  |
| We value your privacy Learn More                         |  |  |
| the name your privacy, ceans more.                       |  |  |
|                                                          |  |  |
|                                                          |  |  |
|                                                          |  |  |
|                                                          |  |  |

Note: A prompted message shall appear regarding successful change of temporary credentials

| <b>BRAB</b><br>Business Online Buddy                         |                                    |
|--------------------------------------------------------------|------------------------------------|
| Update Details                                               |                                    |
| rou are required to update your details after initial login. | Success                            |
| User Access                                                  | Your request has been successfully |
| New Username                                                 | facilitated.                       |
| COMAKER100124                                                | Okay                               |
| New Password                                                 |                                    |

- B<sub>(?</sub>B Advisories/Reminders Profile Settings Customer Service Log Out Welcome, JM Deposit Pending Fund Pending ACA Accounts Transfer **V** Dashboard Enrollment 1 Transactions My Accounts  $\sim$ v Fund Transfer Pending ADA Pending Bills Ð Account Enrollment Payment Biller Enrollment  $\sim$ **Bills Payment** Important Reminders for today: Automatic Debit  $\sim$ Arrangement Scheduled Transactions Automatic Credit Ē
- 2.8 The Maker account may now log-in the credentials using new username and password

#### 3. Log-Out as Maker

| Busin |                                | Advisories/Reminders Profile Settings Customer Service Log Out |
|-------|--------------------------------|----------------------------------------------------------------|
|       | Welcome,                       |                                                                |
| JIM   |                                | Deposit Pending Fund Pending ACA                               |
|       | Dashboard                      |                                                                |
|       | My Accounts                    | 1 Iransactions Iransactions                                    |
|       | Fund Transfer                  | Success!<br>You have successfully logged out.                  |
|       | Account Enrollment             | Penc in Downoot                                                |
|       | Biller Enrollment              | Enrollment Enrollment                                          |
|       | Bills Payment                  |                                                                |
|       | Automatic Debit<br>Arrangement | Important Reminders for today:                                 |
|       | Automatic Credit               | Scheduled Transactions                                         |

3.1 To Log-out, click the upper right corner of the screen.

*Note: Process of Initial Login and Logout for the following roles are the same:* 

- Verifier
- Authorizer
- Releaser
- System Administrator